# 像黑客一样使用命令行

徐小东

# 像黑客一样使用命令行

徐小东

献给

海燕和铭基

| Ħ | 录 |
|---|---|
|   | - |

| 第一章     | 人门指引                                                                                                    | 1  |
|---------|----------------------------------------------------------------------------------------------------|----|
| 1.1     | 控制台                                                                                                    | 1  |
| 1.2     | 终端                                                                                                    | 3  |
| 1.3     | 终端模拟器                                                                                                    | 4  |
|         | 1.3.1 Linux                                                                                                    | 5  |
|         | 1.3.2 $\operatorname{macOS}$                                                                                                    | 6  |
|         | 1.3.3 Windows                                                                                                    | 6  |
| 1.4     | Shell                                                                                                    | 6  |
|         | 1.4.1 sh                                                                                                    | 7  |
|         | 1.4.2 $\cosh \ldots \ldots \ldots \ldots \ldots \ldots \ldots \ldots \ldots \ldots \ldots \ldots \ldots \ldots \ldots \ldots \ldots$ | 8  |
|         | 1.4.3 ksh                                                                                                    | 8  |
|         | 1.4.4 bash                                                                                                    | 8  |
|         | 1.4.5 $zsh$                                                                                                    | 9  |
| 1.5     | 命令行界面                                                                                                    | 9  |
|         | 1.5.1 功能强大 1                                                                                                    | 10 |
|         | 1.5.2 灵活高效                                                                                                    | l1 |
|         | 1.5.3 能自动化 1                                                                                                    | L1 |
| 1.6     | 如何进入命令行                                                                                                    | l2 |
|         | 1.6.1 通过控制台进入命令行                                                                                                    | l2 |
|         | 1.6.2 通过终端模拟器进入命令行 1                                                                                                    | l2 |
| 1.7     | 你好,命令行                                                                                                    | 13 |
| kila No |                                                                                                    |    |
| 第二章     | 神奇补全 1                                                                                                    | .5 |
| 2.1     | 何谓补全 1                                                                                                    | 15 |
| 2.2     | 补全触发按键 1                                                                                                    | 17 |

| 2.3 | 文件名、路径名补全 17           |
|-----|------------------------|
| 2.4 | 程序名、命令名补全 20           |
|     | 2.4.1 Zsh 自动建议插件 25    |
| 2.5 | 用户名、主机名及变量名补全 26       |
| 2.6 | 可编程补全 31               |
|     | 2.6.1 bash 示例          |
|     | 2.6.2 zsh 示例           |
| 第三音 | 重温历史 37                |
| 3.1 | 设置历史变量                 |
| 3.2 | 查看历史命令                 |
| 3.3 | 搜索历史命令 41              |
| 3.4 | 前后移动历史命令 41            |
| 3.5 | 快速修改并执行上一条命令 42        |
|     | 3.5.1 删掉多余内容 42        |
|     | 3.5.2 替换内容 42          |
|     | 3.5.3 全局替换 43          |
| 3.6 | 快速执行历史命令 44            |
|     | 3.6.1 重复执行上一条命令 44     |
|     | 3.6.2 执行以某些字符打头的命令 44  |
|     | 3.6.3 执行历史列表中第 n 个命令   |
| 3.7 | 快速引用上一条命令的参数 46        |
|     | 3.7.1 引用最后一位参数 46      |
|     | 3.7.2 引用最开头的参数 47      |
|     | 3.7.3 引用所有参数           |
|     | 3.7.4 引用第 n 个参数 47     |
|     | 3.7.5 引用从 m 到 n 的参数 48 |
|     | 3.7.6 引用从 n 到最后的参数 49  |
| 3.8 | 快速引用参数的部分内容 49         |
|     | 3.8.1 引用路径开头 49        |
|     | 3.8.2 引用路径结尾 50        |
|     | 3.8.3 引用文件名 50         |
|     | 3.8.4 将引用部分更改为大写 51    |
|     | 3.8.5 将引用部分更改为小写 51    |
| 3.9 | 历史命令展开模式总结             |

| 第四章     | 编辑大法               | 53   |
|---------|--------------------|------|
| 4.1     | 设置编辑模式             | . 53 |
| 4.2     | Emacs 编辑模式实战       | . 54 |
|         | 4.2.1 按字移动和删除      | . 54 |
|         | 4.2.2 按"词"移动和删除    | . 56 |
|         | 4.2.3 按行移动和删除      | . 58 |
|         | 4.2.4 Emacs 编辑模式总结 | . 60 |
| 4.3     | vi 编辑模式实战          | . 60 |
|         | 4.3.1 移动命令         | . 61 |
|         | 4.3.2 重复命令         | . 62 |
|         | 4.3.3 添加文本         | . 62 |
|         | 4.3.4 删除文本         | . 63 |
|         | 4.3.5 替换文本         | . 64 |
|         | 4.3.6 搜索字符         | . 65 |
|         | 4.3.7 vi 编辑模式总结    | . 66 |
| kaka ka | ). En lata ste     | ~    |
| 第五章     | 必备印度               | 67   |
| 5.1     | 快速导航               | . 67 |
|         | 5.1.1 回到用户王目求      | . 67 |
|         | 5.1.2 回到上次工作的目录    | . 68 |
|         | 5.1.3 访问常用目录       | . 69 |
|         | 5.1.4 自动纠止错误       | . 70 |
|         | 5.1.5 自动导航         | . 71 |
|         | 5.1.6 使用目录栈        | . 71 |
| 5.2     | 使用别名               | . 73 |
|         | 5.2.1 定义别名         | . 74 |
|         | 5.2.2 查看别名         | . 75 |
|         | 5.2.3 取消别名         | . 75 |
|         | 5.2.4 别名的缺憾        | . 76 |
| 5.3     | 利用 () 构造参数         | . 76 |
|         | 5.3.1 备份文件         | . 77 |
|         | 5.3.2 生成序列         | . 77 |
|         | 5.3.3 连用与嵌套        | . 79 |
| 5.4     | 其它妙招               | . 80 |
|         | 5.4.1 命令替换         | . 80 |

|     | 5.4.2 | 使用变量   | 1<br>1<br> |    |     |       |       | • |       |  |   | • | • | • | · • |   | 81  |
|-----|-------|--------|------------|----|-----|-------|-------|---|-------|--|---|---|---|---|-----|---|-----|
|     | 5.4.3 | 重复执行   | 行命令        |    |     | <br>• | <br>• | • | <br>• |  | • | • | • | • | •   | • | 82  |
| 第六章 | 周边妇   | 品      |            |    |     |       |       |   |       |  |   |   |   |   |     |   | 85  |
| 6.1 | 配置框   | 〔架     |            |    |     |       |       | • |       |  |   |   |   |   |     |   | 85  |
|     | 6.1.1 | bash 配 | 置框架        | •  |     |       |       | • |       |  |   | • |   | • |     |   | 85  |
|     | 6.1.2 | zsh 配置 | 框架         |    |     |       |       |   |       |  |   |   |   |   |     |   | 95  |
| 6.2 | 增强工   | 具      |            |    |     |       |       |   |       |  |   | • |   |   |     |   | 104 |
|     | 6.2.1 | 快速路径   | 2切换:       | z. | lua | <br>• | <br>• | • | <br>• |  | • |   |   | • | •   | • | 105 |
| 第七章 | 结语    |        |            |    |     |       |       |   |       |  |   |   |   |   |     |   | 111 |

# 表格

| 2.1 | 用户名、主机名及变量名自动补全前缀字符    | 30 |
|-----|------------------------|----|
| 3.1 | 前后移动历史命令               | 41 |
| 4.1 | Emacs 模式按字移动和删除的操作方法   | 56 |
| 4.2 | Emacs 模式按"词"移动和删除的操作方法 | 58 |
| 4.3 | Emacs 模式按行移动和删除的操作方法   | 59 |
| 4.4 | vi 模式移动命令              | 61 |
| 4.5 | vi 模式添加文本的命令           | 62 |
| 4.6 | vi 模式删除文本的命令           | 63 |
| 4.7 | vi 模式复制及粘贴命令           | 64 |
| 4.8 | vi 模式替换文本的命令           | 64 |
| 4.9 | vi 模式搜索字符的命令           | 65 |
|     |                        |    |

# 插图

| 1.1  | IBM 1620 的控制台 2       | 2      |
|------|-----------------------|--------|
| 1.2  | IBM 1620 控制台的操作前面板 2  | 2      |
| 1.3  | Linux 系统虚拟控制台         | ;      |
| 1.4  | DEC VT100 终端 4        | F      |
| 1.5  | XTerm 终端模拟器           | ,<br>) |
| 1.6  | Shell 与内核             | 7      |
| 1.7  | zsh 的右提示符 §           | )      |
| 1.8  | 命令行界面 13              | ;      |
| 2.1  | bash 自动补全配置结果 17      | ,      |
| 2.2  | 在 GIMP 中自动补全文件名       | )      |
| 2.3  | 命令自动补全备选列表            | )      |
| 2.4  | 命令选项自动补全备选列表 23       | ;      |
| 2.5  | zsh 中的命令选项自动补全 24     | F      |
| 2.6  | zsh 中的命令自动建议 26       | ì      |
| 2.7  | bash 中的用户名自动补全备选列表    | ,      |
| 2.8  | zsh 中的用户名自动补全备选列表     | 7      |
| 2.9  | 自动补全的主机名来源            | )      |
| 2.10 | bash 中的变量名自动补全备选列表 29 | )      |
| 2.11 | zsh 中的变量名自动补全备选列表     | )      |
| 2.12 | bash 可编程补全示例          | 2      |
| 2.13 | zsh 可编程补全示例 34        | Ĺ      |
| 3.1  | 逆向搜索历史命令 41           | -      |
| 3.2  | history 5 执行结果 45     | ý      |
| 3.3  | 命令及选项参数编号 48          | 3      |

| 3.4  | 历史命令展开模式                       | 52 |
|------|--------------------------------|----|
| 4.1  | Emacs 编辑模式图解                   | 60 |
| 4.2  | vi 编辑模式图解                      | 66 |
| 6.1  | Bash-it 安装过程                   | 87 |
| 6.2  | 在 Bash-it 中查看别名                | 88 |
| 6.3  | 在 Bash-it 中查看补全                | 89 |
| 6.4  | 在 Bash-it 中查看插件                | 89 |
| 6.5  | Bash-it 提供的 git 别名             | 91 |
| 6.6  | Bash-it 提示符主题                  | 94 |
| 6.7  | Oh My Zsh 安装过程                 | 96 |
| 6.8  | Oh My Zsh 插件目录                 | 97 |
| 6.9  | 执行 man zsh 的输出结果               | 99 |
| 6.10 | 执行 sc-status sshd 的输出结果        | 99 |
| 6.11 | Oh My Zsh 的 simple 主题样式        | 00 |
| 6.12 | 未启用 zsh-syntax-highlighting 时1 | 02 |
| 6.13 | 启用 zsh-syntax-highlighting 后   | 03 |
| 6.14 | 执行 zsh_stats 的输出结果 1           | 04 |
| 6.15 | 更新 Oh My Zsh 1                 | 05 |

х

# 致谢

感谢 Bash 及 Zsh 开源社区,你们永远是最棒的家伙!

# 更新

你可以从 https://selfhostedserver.com/usingcli-book 获取本书的更新版本。另外,本书也包括视频版本,请通过 https://selfhostedserver.com/usingcli 了解详情。

• Version 2019.3.17: 初版

# 作者简介

徐小东,网名 toy, GNU/Linux 爱好者,DevOps 践行者。喜技术,好分享, 通过 https://linuxtoy.org 网站数年间原创及翻译文章达 3000 余篇。另译 有《Perl 程序员应该知道的事》和《沉浸式学 Git》两本开源图书。Twitter: https://twitter.com/linuxtoy,Mail: xuxiaodong@pm.me<sup>1</sup>。

<sup>&</sup>lt;sup>1</sup>mailto:xuxiaodong@pm.me

# 第一章 人门指引

虽然如今计算机图形化界面大行其道,然而在计算机诞生之初却是命令行界面的天下。在图形化界面中,我们惯常使用鼠标来操作图标或窗口,从而完成各种任务。对于命令行界面来说,情况则有很大的不同。要在命令行界面下执行操作,我们需要更多的依赖键盘。那么,什么是命令行界面呢?在回答这个问题之前,不妨让我们先来谈谈控制台、终端、终端模拟器、以及 Shell 这几个基本概念。

## 1.1 控制台

控制台(Console),又称为系统控制台(System console)、计算机控制台 (Computer console)、根控制台(Root console)、以及操作员控制台(Operator's console)。事实上,早先的控制台是一种用来操作计算机的硬件,如图 1.1 所 示。<sup>1</sup>从这幅图片中,我们可以看到 IBM 1620 计算机的控制台由左边的操作前 面板(参考图 1.2)和右边的打字机组成。通过控制台,操作员将文本数据或待 执行的指令录入到计算机,并最终通过计算机读取或执行。

随着计算机的发展,控制台从硬件概念变成了一个软件概念。于是,控制台有 了新的称呼:虚拟控制台。虚拟控制台正好与物理的控制台硬件相对。通过观 察 Linux 系统的启动过程,我们不难发现:在经过计算机硬件自检之后,一旦 由引导载入程序接管,不一会儿便会进入系统控制台。在这个过程中,通常会 显示如图 1.3 所示的 Linux 系统引导信息。<sup>2</sup>

<sup>&</sup>lt;sup>1</sup>https://en.wikipedia.org/wiki/System\_console#/media/File:IBM\_1620\_Model\_1.jpg <sup>2</sup>https://en.wikipedia.org/wiki/Linux\_console#/media/File:Knoppix-3.8-boot.png

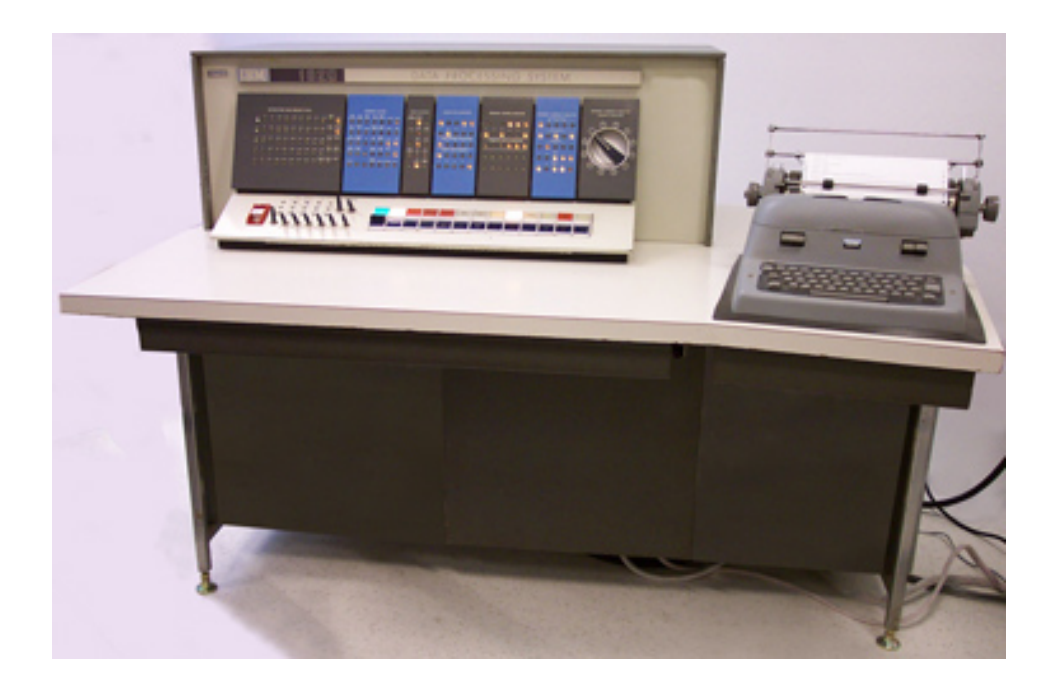

图 1.1: IBM 1620 的控制台

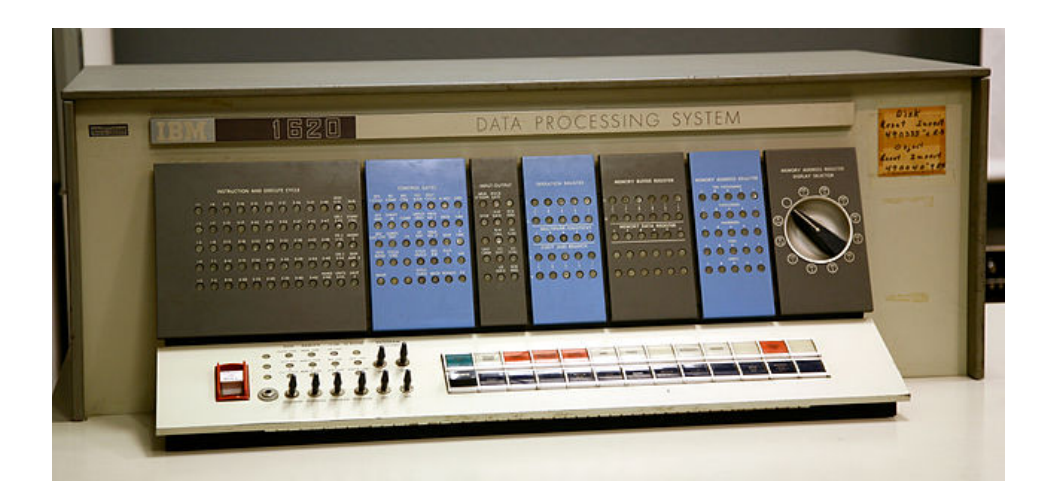

图 1.2: IBM 1620 控制台的操作前面板

#### 1.2 终端

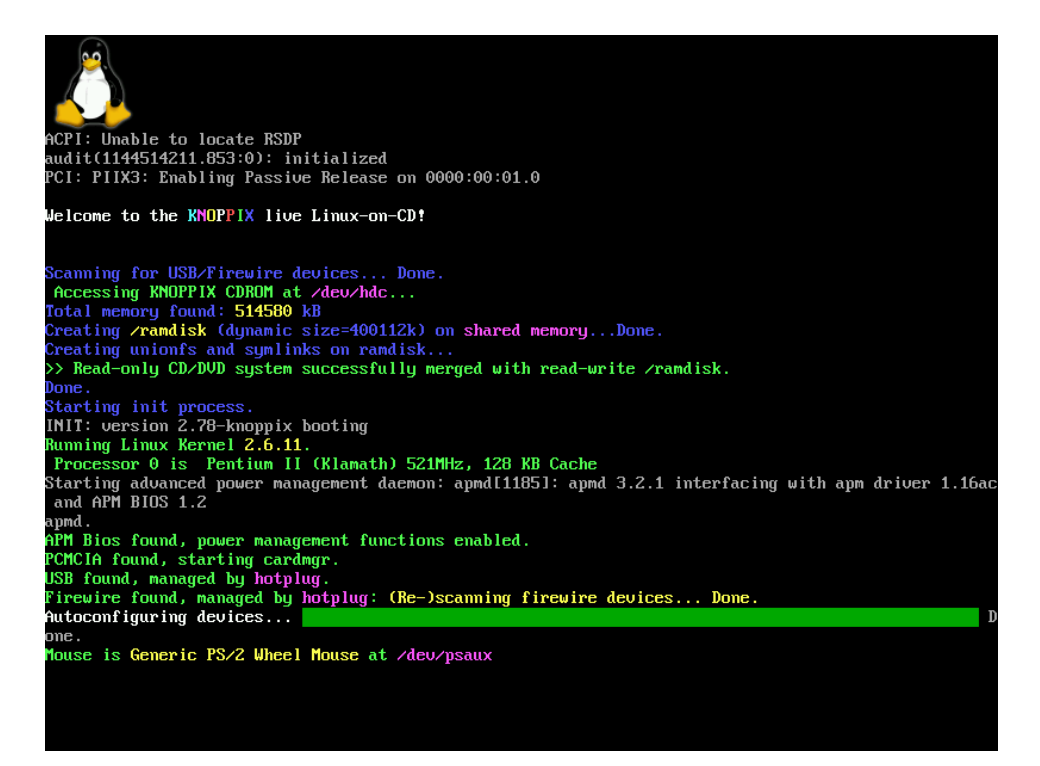

图 1.3: Linux 系统虚拟控制台

## 1.2 终端

跟控制台一样,起初的终端(Terminal)也是一种计算机硬件设备。从外形上 看,终端类似于我们今天所看到的显示器和键盘的结合体。通过终端,用户将 指令和数据输入到计算机。同时,终端也将计算机执行的结果展示给用户。图 1.4 中显示的是曾经广为流行的终端 DEC VT100。<sup>3</sup>

或许你会产生疑问,为什么会出现终端这种硬件设备呢?以今天的眼光来看,显 得似乎有些难以理解。诞生之初的计算机造价相当昂贵,可不像现在人人都能 拥有一台那么简单。除了大型商业组织或大学研究机构,很难在别处看到计算 机的身影。为了能够共享计算机资源,终端应运而生。然而,伴随着科技的进 步,终端最终掉进了历史的黑洞。不过,它后来却以新的形式重生,这就是终 端模拟器 (Terminal emulator),或称之为虚拟终端。

<sup>&</sup>lt;sup>3</sup>https://en.wikipedia.org/wiki/Computer\_terminal#/media/File:DEC\_VT100\_terminal.jpg

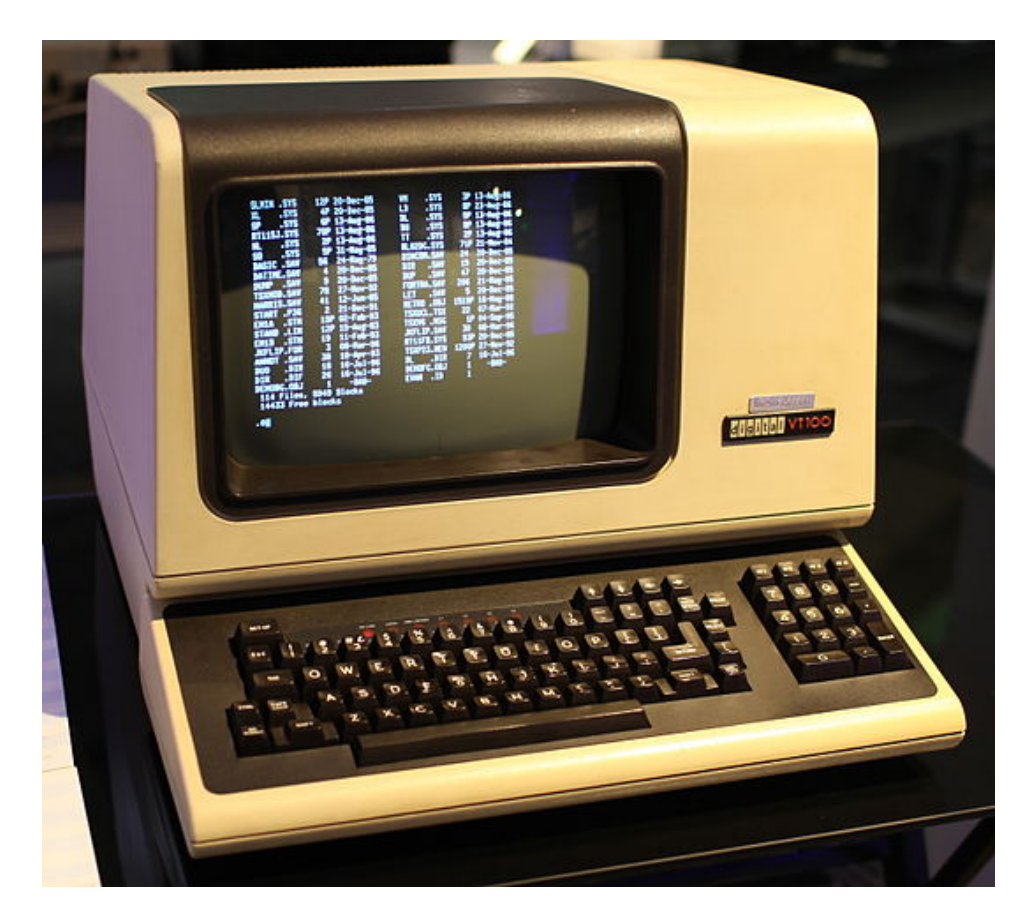

图 1.4: DEC VT100 终端

## 1.3 终端模拟器

终端模拟器,即用来模拟终端硬件设备的应用程序。在物理终端中存在的某些显示体系结构,比如用来控制色彩的转义序列、光标位置等在终端模拟器中也得到了支持。图 1.5 显示 Linux 中流行的终端程序之一 XTerm。

不管是 Linux 操作系统,还是 macOS 操作系统,乃至 Windows 操作系统,今 天都有许多终端模拟器可以选择。以下罗列的是这三个操作系统中比较流行的 终端模拟器。

| [/home]\$  | ls          |                     |                 |                        |                         |                   |
|------------|-------------|---------------------|-----------------|------------------------|-------------------------|-------------------|
| vidarlo    |             |                     |                 |                        |                         |                   |
| [/home]\$  | cd          |                     |                 |                        |                         |                   |
| [/]\$ cd   | etc         |                     |                 |                        |                         |                   |
| [/etc]\$   | ls          |                     |                 |                        |                         |                   |
| 0.0.10.1   | n-addr.arpa | csh.cshrc           | gshadow-        | logrotate.d            | odbcinst.ini            | rnt               |
| adduser.   | conf        | csh.login           | gtk             | lynx.cfg               | openoffice              | rpc               |
| adjtime    |             | csh.logout          | host.conf       | nagic                  | opt                     | screenro          |
| aliases    |             | db.cache            | hostname        | mailcap                | pam.conf                | securetty         |
| alternat   | ives        | debconf.conf        | hosts           | mailcap.order          | pam.d                   | security          |
| apn        |             | debian_version      | hosts.allow     | nailnane               | passud                  | services          |
| apt        |             | default             | hosts.deny      | mail.rc                | passwd-                 | shadow            |
| asterisk   |             | defona              | hotplug         | nanpath.config         | perl                    | shadow-           |
| at.deny    |             | deluser.conf        | hotplug.d       | ndadn                  | PPP                     | shells            |
| bakipkun   | gfu         | dhclient.conf       | identd.conf     | mediaprm               | printcap                | skel              |
| bash.bas   | hrc         | dhclient-script     | identd.key      | mime.types             | profile                 | squid             |
| bash_com   | pletion     | dictionaries-common | inetd.conf      | mkinitrd               | protocols               | ssh               |
| bash_com   | pletion.d   | discover.conf       | init.d          | modprobe.d             | python2.3               | sudoers           |
| bind       |             | discover.conf-2.6   | inittab         | modules                | raidtab                 | sysctl.conf       |
| blkid.ta   | ь           | discover.d          | inputro         | nodules.conf           | rc0.d                   | syslog.conf       |
| blkid.ta   | b.old       | dpkg                | ipkungfu        | wodules.conf.old       | rc1.d                   | terminfo          |
| calendar   |             | emacs               | issue           | nodutils               | rc2.d                   | timezone          |
| chatscri   | pts         | emacs21             | issue.net       | notd                   | rc3.d                   | ucf.conf          |
| chkrootk   | it.conf     | email-addresses     | kernel-img.conf | ntab                   | rc4.d                   | updatedb.conf     |
| complete   | .tcsh       | environment         | ldap            | wtools.conf            | rc5.d                   | vidarlo.net.hosts |
| console    |             | exin4               | ld.so.cache     | Muttre                 | rc6.d                   | นวิต              |
| console-   | tools       | fdnount.conf        | ld.so.conf      | nysql                  | rc.d                    | wgetrc            |
| cron.d     |             | fonts               | locale.alias    | nanorc                 | rcS.d                   | #wvdial.conf#     |
| ≣ cron.dai | ly          | fstab               | locale.gen      | network                | reportbug.conf          | wvdial.conf       |
| cron.hou   | rly         | groff               | localtime       | networks               | resolvconf              | wvdial.conf"      |
| cron.mon   | thly        | group               | logcheck        | nsswitch.conf          | resolv.conf             | X11               |
| crontab    |             | group-              | login.defs      | <b>UDBCDataSources</b> | resolv.conf"            | xpilot            |
| Cron,wee   | kly<br>N    | gshadow             | logrotate.conf  | odbc.ini               | resolv.conf.pppd-backup |                   |

图 1.5: XTerm 终端模拟器

#### 1.3.1 Linux

- XTerm<sup>4</sup>: XTerm 是 X 窗口环境的默认终端。它提供了与 DEC VT102 和 Tektronix 4014 终端兼容的特性。此外,它也支持 ISO/ANSI 彩色模式。
- GNOME Terminal<sup>5</sup>: GNOME Terminal 是 GNOME 桌面环境的默认终端。它提供了与 XTerm 相似的特性。除此之外,它也包括支持多配置、标签页、鼠标事件等其它功能。
- Konsole<sup>6</sup>: Konsole 是 KDE 桌面环境的默认终端。它包括标签页、多配 置、书签支持、搜索等特性。
- rxvt-unicode<sup>7</sup>: rxvt-unicode 原本克隆自 rxvt,但加入了 unicode 支持, 具有很强的定制特性。另外,rxvt-unicode 还包含 Daemon 模式、嵌入了 Perl 编程语言等功能。本书作者使用的就是这款终端模拟器。

<sup>&</sup>lt;sup>4</sup>https://invisible-island.net/xterm/

<sup>&</sup>lt;sup>5</sup>https://gitlab.gnome.org/GNOME/gnome-terminal/

<sup>&</sup>lt;sup>6</sup>https://kde.org/applications/system/konsole/

<sup>&</sup>lt;sup>7</sup>http://software.schmorp.de/pkg/rxvt-unicode.html

#### 1.3.2 macOS

- Terminal.app: Terminal.app 是 macOS 操作系统默认的终端。它的功能 不多,除了提供设置 TERM 环境变量的选项外,还包括能够使用其搜索功 能来查找 Man pages。
- iTerm2<sup>8</sup>: iTerm2 是 macOS 系统上针对默认终端的开源替代品。它非常 流行,包含许多很棒的功能,比如窗口分割、自动补全、无鼠拷贝、粘贴 历史等等。如果你在 macOS 上工作,那么不妨使用 iTerm2 这款终端模 拟器,相信它所具有的功能一定不会让你失望。

#### 1.3.3 Windows

- Mintty<sup>9</sup>: Mintty 是一个支持 Cygwin、MSYS、WSL 等多种环境的终端 模拟器。它的功能与 XTerm 兼容,包括 256 色和真彩色、unicode、以及 Emoji 表情支持。
- ConEmu<sup>10</sup>: ConEmu 是 Windows 上一款相当流行的开源终端模拟器。它 包含标签页、多种图形窗口模式、用户友好的文本块选择等功能。

## 1.4 Shell

Shell 是一种命令解释程序,它负责用户输入命令的读取、解析和执行。现代 Shell 除了具有与用户直接交互的特性之外,通常也包含编程功能,支持变量、 数组、函数、循环、条件等编程基本要素。

Shell 之所以如此称呼,是由于它相对 Unix 及 Linux 的核心——内核 (Kernel) 而言,处于整个操作系统的最外层,就像乌龟的壳一样。也正因为如此, Shell 提供用来访问系统服务的用户界面,扮演着与内核交互的角色,如图 1.6 所示。

在 Unix 及 Linux 的发展过程中,出现了许多种 Shell,其中比较知名的包括: sh、csh、ksh、bash、zsh 等等。

<sup>&</sup>lt;sup>8</sup>https://www.iterm2.com/

<sup>&</sup>lt;sup>9</sup>https://mintty.github.io/

<sup>&</sup>lt;sup>10</sup>https://conemu.github.io/

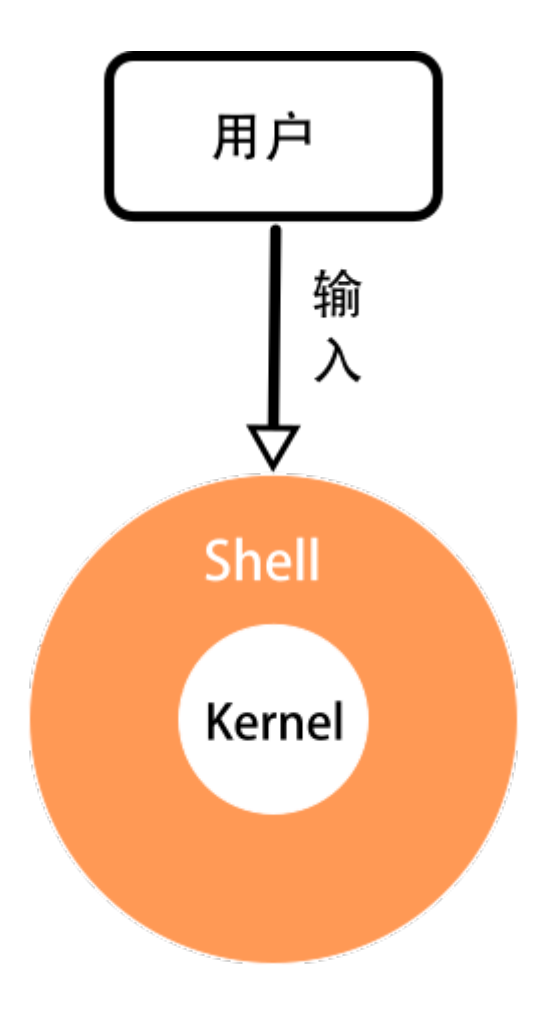

图 1.6: Shell 与内核

#### 1.4.1 sh

sh,即 Bourne shell,它是 Unix 第7版的默认 Shell。Bourne shell 由贝尔实 验室的 Stephen Bourne 开发,于 1979 年发布。随着《Unix 编程环境》(Brian Kernighan 与 Rob Pike 著)一书的出版,sh 变得大为流行。

Bourne shell 早已被后来的 Shell 所取代,现代 Linux 系统中的 sh 通常是符号 链接的某个兼容 Shell。例如,本书作者所用的 Debian 9 里的 sh 为 dash。

```
root@toydroid:~# ls -l /bin/sh
lrwxrwxrwx 1 root root 4 Jan 24 2017 /bin/sh -> dash
```

而在作者的另一个系统 Arch Linux 上, sh 则为 bash。

root@codeland:~# ls -l /bin/sh
lrwxrwxrwx 1 root root 4 Feb 7 15:15 /bin/sh -> bash

#### 1.4.2 csh

csh 是 C shell 的简称,它由 Bill Joy 开发,通过 BSD 得到了广泛的分发。在风格上,开发者将 csh 设计得像 C 编程语言一样,因而由此得名。同时,csh 具有很不错的交互使用体验。后来被其它 Shell 所吸收的诸如历史、别名、目录栈、文件名补全、作业控制等特性均出自 csh。

csh 有一个改进版本叫 tcsh, 目前是 FreeBSD 的默认 Shell。

#### 1.4.3 ksh

ksh 指 Korn Shell,其开发者为 David Korn,在 1983 年公布于世。ksh 遵循 POSIX 标准,能够向下兼容 Bourne shell,整合了来自 C shell 的诸多特性。ksh 的一大亮点是引入了 vi 和 Emacs 风格的命令行编辑模式,使用户完全可 以按照自己的按键习惯操作。此外,在 ksh 中还增加了关联数组的特性。

由于 ksh 最初以私有软件的形式进行分发,从而被限制了传播。代之以出现的 替代品包括 pdksh (public domain ksh,公有域的 ksh)、mksh (后成为 Android 的默认 Shell)等。

#### 1.4.4 bash

bash 作为理查德·斯托曼 GNU 工程的一部分出现,从它诞生之初就是为了用 来取代 Bourne shell (参考 1.4.1 节)。Brian Fox 开发了最初的 bash,首个版 本发布于 1989 年。如今, bash 已变得十分流行,它是大多数 Linux 发行版以 及 macOS 的默认 Shell。此外,通过 WSL (Windows Subsystem for Linux), 在 Windows 10 中也可以安装并使用 bash。 bash 的名称来自于 Bourne-again shell,它也遵循 POSIX 标准,其特性吸收 自 sh、csh、ksh 等多种 Shell。

#### 1.4.5 zsh

zsh 是 Z shell 的简称,最初的版本由 Paul Falstad 所开发,发布于 1990 年。 zsh 极大的扩展了 Bourne shell 的功能,并包含来自 tcsh、ksh、bash 等 Shell 的特性。

在交互用户体验上, zsh 尤其出彩。比如, 它支持对命令的选项进行补全、可 以设置右提示符等, 如图 1.7 所示。

|                                                                                                    | ~/src/usingcli ± master • i |
|----------------------------------------------------------------------------------------------------|-----------------------------|
| [ 416] _book/<br>[ 96] css/<br>[ 416] images/<br>[ 192] latex/<br>[ 7.5K] 01-getting-started.Rmd<br>[ 116] _bookdown.yml<br>[ 687] _output.yml<br>[ 848] index.Rmd<br>[ 225] usingcli.Rproj<br>[ 60] usingcli.code-workspace |                             |
| 4 directories, 6 files<br>→                                                                                                    | ~/src/usingcli ± master • i |

图 1.7: zsh 的右提示符

本书主要讨论 bash 和 zsh 这两种目前市面上最流行的 Shell。

## 1.5 命令行界面

命令行界面(Command-line interface),经常缩写为 CLI,亦即用户输入命令的地方。一旦用户将命令输入完毕并加以提交后,后续对命令的解析以及执行的任务都由 Shell 来完成。

与 CLI 相对的是 GUI,即 Graphical user interface, 意为图形用户界面,它

采用图形化的方式让用户与计算机进行交互。因其具有容易使用的优点,包括 Linux、macOS、Windows 等在内的现代操作系统无一例外都提供了图形用户 界面。

既然图形用户界面要比命令行界面更加易用,那么是否说明可以完全抛弃命令 行界面呢?答案是并非如此。事实上,有经验的用户尤其擅长使用命令行界面, 其理由至少包括以下几个方面。

#### 1.5.1 功能强大

让我们先来看一个例子:

```
xiaodong@codeland:~$ history |
awk '{CMD[$2]++;count++;}END \
{ for (a in CMD)print CMD[a] " " \
CMD[a]/count*100 "% " a;}' |
grep -v "./" |
column -c3 -s " " -t |
sort -nr |
nl |
head -n10
```

在作者的 macOS 系统上执行这条命令后, 其输出结果如下:

| 1  | 1348 | 14.3771% | cd   |
|----|------|----------|------|
| 2  | 1034 | 11.0282% | 1    |
| 3  | 838  | 8.93771% | git  |
| 4  | 569  | 6.06869% | ssh  |
| 5  | 513  | 5.47142% | cat  |
| 6  | 405  | 4.31954% | vim  |
| 7  | 372  | 3.96758% | brew |
| 8  | 360  | 3.83959% | scp  |
| 9  | 265  | 2.82637% | rm   |
| 10 | 264  | 2.8157%  | grep |
|    |      |          |      |

#### 1.5 命令行界面

这条命令虽然看起来似乎有些"吓人",因为它由 history、awk、grep、column、 sort、nl、head 等 7 个命令组成,并通过管道符(|) 串接在一起;然而其结果 却颇为有趣。它将作者平时在命令行中执行的所有命令都进行了统计,最终展 示出 10 个最常用的命令,并相应列出每个命令的使用次数和所占百分比。

管道符将前一命令的输出作为后一命令的输入,使这些表面上不相干的命令进 行协同工作,犹如搭积木一般。这是命令行的真正威力所在。

#### 1.5.2 灵活高效

再看另一个例子,假如我们打算从 photos 目录中找出今年三月份拍摄的照片, 并将其文件名称保存到 mar\_photos.txt 这个文本文件中。在图形用户界面中, 首先,我们可能会打开一个文件管理器(在 Linux 下也许是 GNOME Files, macOS 中则是 Finder)。接着,导航到 photos 这个目录,同时切换成详细视 图模式。然后,我们睁大双眼逐一找出符合要求的照片。可是,现在怎么把照 片的文件名称写到文本文件中呢?我们当然可以直接输入,或者想省点力使用 复制和粘贴也行。要是找出的文件数量比较多,那可绝对是体力活。

但是,如果在命令行下,那么我们只需通过执行一条命令即可达到目的:

xiaodong@codeland:~\$ cd photos; \
ls -l | grep 'Mar' | awk '{ print \$9 }' > mar\_photos.txt

#### 1.5.3 能自动化

使用命令行还有一个很棒的优势,那就是能够自动化各种操作。Shell 允许我们 将所用的命令编写成函数(Function)或脚本(Script)。这样,我们不仅可以 反复执行它们,而且函数或脚本比手动输入效率更高。由此,我们得以从重复 的劳动中解放出来,从而能够腾出时间去做其它有意义的事情。

xiaodong@codeland:~\$ ./script.sh

### 1.6 如何进入命令行

通过前面的描述,现在你应当了解:我们想要输入命令的界面是由 Shell 提供的。那么,如何执行 Shell 呢?我们可以通过下面两种方法来进入命令行。

#### 1.6.1 通过控制台进入命令行

为了节省系统资源,Linux 服务器通常没有附带图形用户界面。当它启动完毕时,在控制台按照提示输入用户帐号及密码并登录后,所进入的即是命令行界面。以下为Linux 服务器的登录提示:

#### login:

Password:

作为普通用户来说,一般使用的是具有图形用户界面的 Linux 桌面系统。在它 启动后就直接进入了桌面,那么此时想要进入控制台,可以按照下列步骤执行:

- 1. 按 Ctrl + Alt + F1 组合键,进入编号为1的控制台。
- 2. 按 Ctrl + Alt + F2 组合键,进入编号为 2 的控制台。
- 3. 依次类推,可以分别进入3号、4号、5号、以及6号控制台。在默认情况下,Linux一般提供6个控制台。
- 4. 如果要从控制台返回到桌面,则可以按 Ctrl + Alt + F7 组合键。

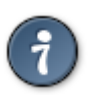

要是在控制台的丛林中迷失了方向,我们可以执行 tty 命令来了解当前 在哪个控制台。

#### 1.6.2 通过终端模拟器进入命令行

另外一种进入命令行界面的方法是使用终端模拟器。在不同的操作系统中,可以选择的终端模拟器程序也有所不同(参考 1.3 节)。本书作者在 Linux 下常用 rxvt-unicode, macOS 中则使用 iTerm2。

一般而言,终端模拟器程序会跟系统的登录 Shell (或称默认 Shell) 绑定在一起。有些终端模拟器程序提供了更改 Shell 的特性,从而使用户可以方便的选择自己惯用的 Shell。如果不能从终端程序中直接更改 Shell,那么也可以通过 chsh 命令来改变登录 Shell。假如我们想把默认 Shell 更改成 zsh,则可以执行 以下命令:

xiaodong@codeland:~\$ chsh -s /bin/zsh

怎么判断当前所用的 Shell 是哪一种呢? 只需执行 echo \$SHELL 即可。

## 1.7 你好,命令行

在《C程序设计语言》中,作者 Brian W. Kernighan 和 Dennis M. Ritchie 介绍的第一个程序是在屏幕上输出一行"Hello world"的消息。为了说明命令行的使用,我们也将在屏幕上输出类似的消息——"你好,命令行"。

当我们进入控制台或打开终端模拟器时,通常会看到跟图 1.8 相似的命令行界面。

| xiaodong@ | codeland | :~\$           | echo | -e | "\t你好, | 命令行" |
|-----------|----------|----------------|------|----|--------|------|
| 1         | 2        | <b></b><br>3 4 |      |    | 5      |      |

图 1.8: 命令行界面

从图 1.8 中我们可以看到命令行一般由下面几个部分组成:

- 1. 当前登录的用户名称,在本例中是 xiaodong。
- 2. codeland 是主机名称, 跟 hostname -s 的输出一致。
- 当前工作目录, ~ 代表用户的主目录, 在 Linux 系统下也就是 /home/<</li>
   用户名 >, macOS 中则为 /Users/< 用户名 >。
- 4. \$ 为命令提示符。通常普通用户的命令行提示符与超级用户(root)的不同,以 bash 为例, root 用户的命令行提示符为 #。

5. 待执行的命令,在本例中是 echo -e "\t 你好,命令行",除 echo 命令本身外,还包括该命令的选项(-e)以及参数(\t 你好,命令行)等部分。命令的选项参数一般由引号(")引起,以避免诸如空格之类的特殊字符所导致的岐义。可以使用单引号(')或双引号("),但语意会不同。

除了这 5 个部分之外,在这个命令行中,我们还可以看到 @、:、以及、、(空格)等字符。@ 一般用来分隔用户名和主机名,其形式跟电子邮箱地址一样。: 在这里起到提示说明作用。空格则常常用来分隔命令的选项和参数。因为命令 行提示符可以定制,所以你的命令行界面可能跟我们在这里介绍的不同。

现在,请你跟我们一起,在命令行的提示符(\$或 #)后面输入 echo -e "\t 你好,命令行"。如果在输入过程中有错误,不必慌张,按**退格键**(BackSpace) 或**删除键**(Delete)删除后重新输入即可。当所有字符全部输入完成后,按下 **回车键**(Enter)。

发现了什么?命令行向我们回显了一条"你好,命令行"的消息。而且 echo 命 令参数中的 \t 在输出中产生了一个制表符 (Tab),从而让消息有了缩进效果。

xiaodong@codeland:~\$ echo -e "\t 你好, 命令行" 你好, 命令行

恭喜!你刚刚在命令行成功执行了一条命令,是否感觉并没有想象中那么恐怖 呢?在后面的章节中,我们将教你如何更加高效的使用命令行,从而提升你的 工作效率。